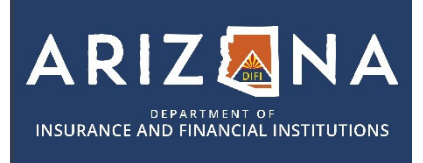

# **ARIZONA ELECTRONIC FINGERPRINT PROCESS**

LICENSING

1 602-364-4457 | 🖂 insurancelicensing@difi.az.gov

1. Navigate to the Arizona Department of Public Safety Public Services Portal. https://psp.azdps.gov/

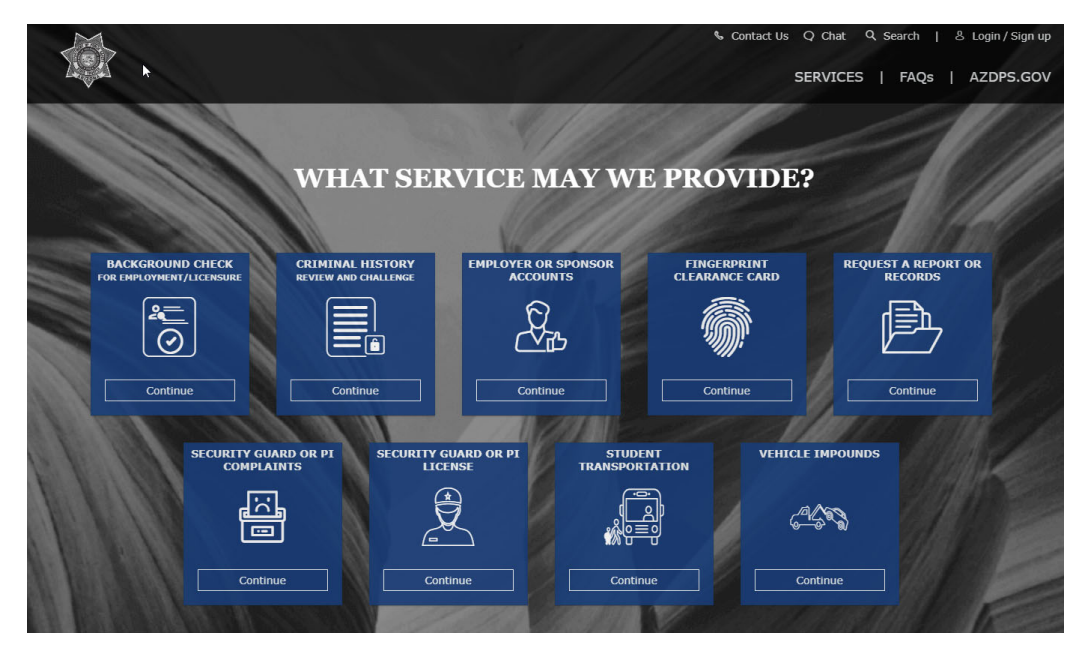

2. Click the blue button on the left-hand side that says "Background Check for Employment/Licensure"

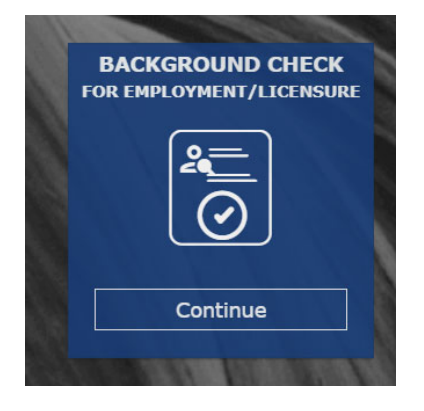

3. Scroll to the bottom of the page and select "Don't have an account? It's easy to create one" and follow the instructions to create your account.

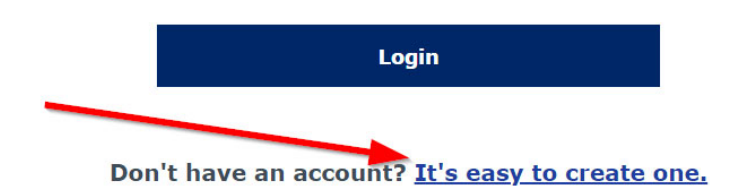

4. Click the blue button on the left-hand side that says "Background Check for Employment/Licensure" again.

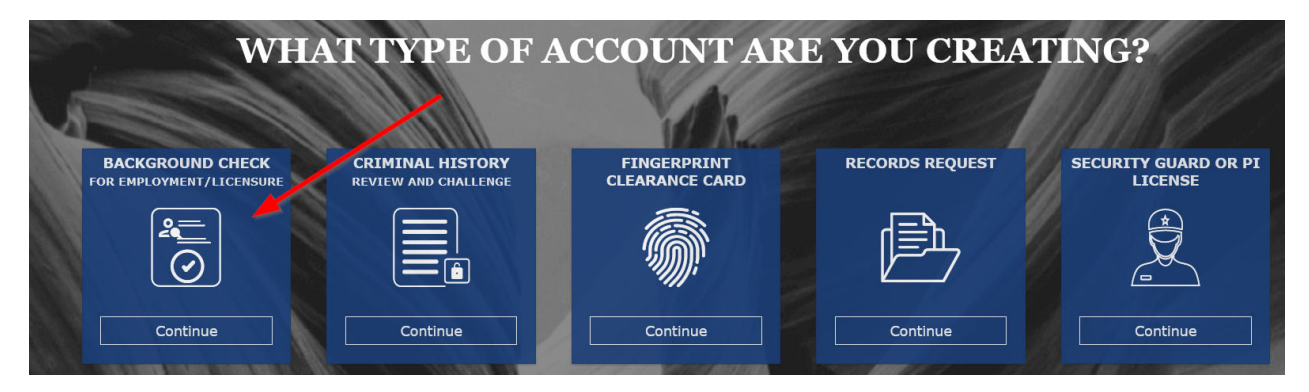

5. On the following page, select "Yes".

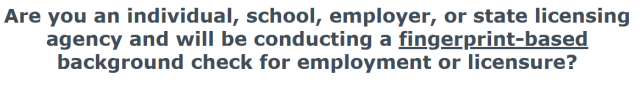

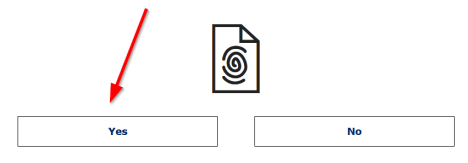

6. On the following page select "Individual"

## Which Best Describes You?

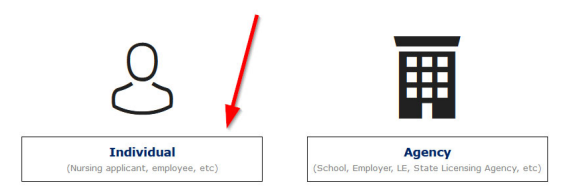

7. Complete all required fields to create your account. Once you complete the account creation you will need to confirm the account via an email sent to you at the email address you entered. Create security questions and click on the create account button.

User will receive an email with the Verify Email notice.

| Information                                         | Address                                                                            | Security Questions                                                            | Create                     |
|-----------------------------------------------------|------------------------------------------------------------------------------------|-------------------------------------------------------------------------------|----------------------------|
| Verify Your E                                       | Email                                                                              |                                                                               |                            |
| Your account I<br>and click the c<br>email, check y | has been created, but it<br>confirmation link to verif<br>vour spam, junk, or tras | needs to be verified. Check y<br>'y your account. If you did not<br>h folder. | our email<br>: receive the |
|                                                     | ne email. Please send it again.                                                    |                                                                               |                            |
| I did not receive th                                |                                                                                    |                                                                               |                            |
| I did not receive th                                |                                                                                    |                                                                               |                            |

8. Email Confirmation Example:

| From: do not reply psp@azdps.gov <do not="" psp@azdps.gov="" reply=""><br/>Sent: Friday, July 7, 2023 2:50 PM<br/>To: Subject: Your Requested AZ DPS One-Time Passcode</do> |
|----------------------------------------------------------------------------------------------------|
| Caution: This email originated outside of the organization. Do not open any attachments or click on links unless you recognize the sender and know the content is safe.     |
| is your one-time passcode. You should use this code to log into the AZ DPS Public Services Portal.                                                                          |
| Thank you<br>AZ DPS Team                                                                                                    |

9. Once you have confirmed the account, login into the newly created account.

|                 | your AZDPS account. |
|-----------------|---------------------|
|                 |                     |
| C               |                     |
|                 |                     |
| Forgot Password |                     |

10. Verify account, choose text or email and once code is received enter into the site.

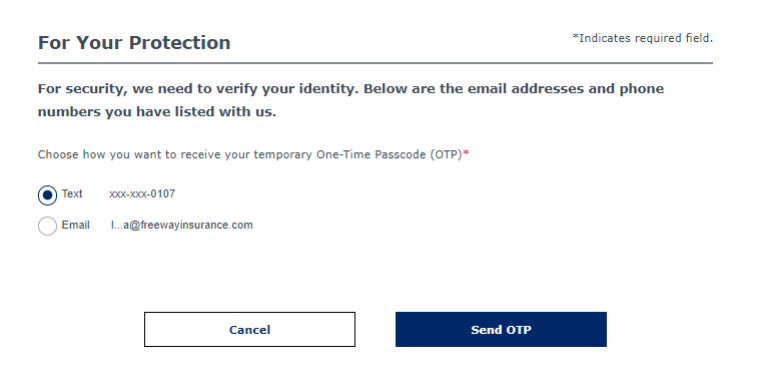

11. The system will redirect you to the Background Check main screen to reenter to background check program.

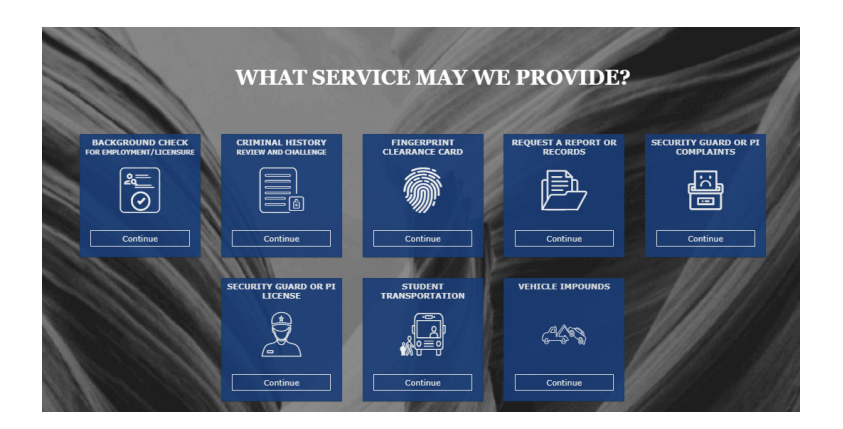

12. If you encounter issues with this process, please use the "Chat with us" button on the bottom right to chat with DPS.

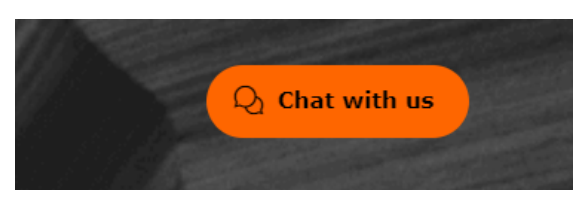

13. Once you are logged in, click the blue button on the left-hand side that says "Background Check for Employment/Licensure"

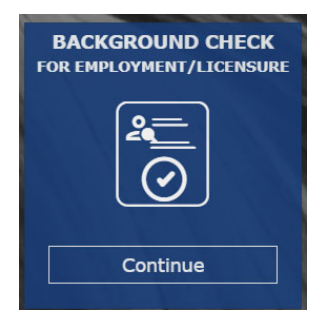

14. Enter in the appropriate fingerprint code.

**Fingerprint Code** 

Enter the Fingerprint Code (Given by your employer/agency) \*

Fingerprint Code is required

- a. Bail Bond and Bail Recovery Agent applicants BRA-056.A
- b. Navigator Applicants- NDI-053.A
- c. Certified Application Counselor Applicants- DIC-054.A
- d. All other insurance professional applicants INS-055.A

15. Agree to the Privacy Statement and continue.

#### **Privacy Act Statement**

16. If "Applicant" is an available choice, select that, if not, select "Employee" and continue.

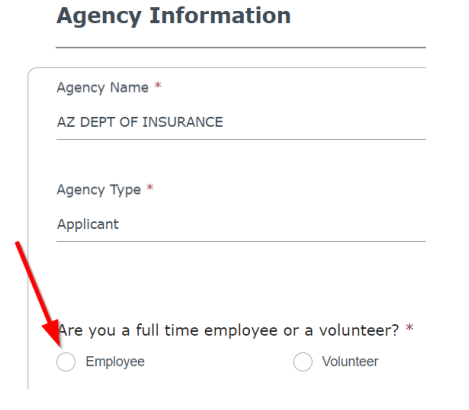

17. Complete the Applicant Information and continue.

# **Applicant Information**

18. Complete the electronic signature and fingerprinting preference fields and continue.

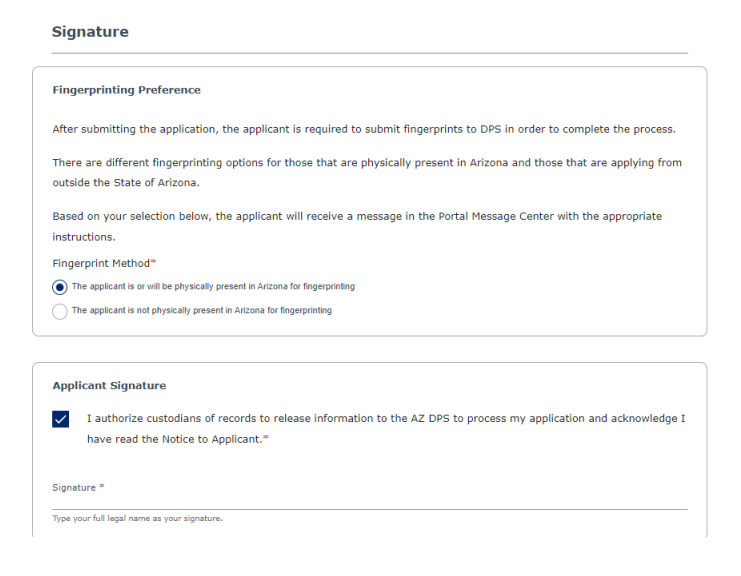

19. Review all information and if it is correct, select "Continue to my Order".

**Review Background Check for Employment/Licensing Application** 

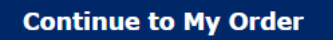

20. Submit and Pay for the FBI/DPS fingerprint processing fee.

| My Order<br>Once your request is completed you will receive an in | nvoice with the fees for any pending items. |        |  |
|-------------------------------------------------------------------|---------------------------------------------|--------|--|
| er Arizona Revised Statutes all fees are nonrefunda               | ble.                                        |        |  |
| Background Check for Employment/Lice                              | nsure                                       |        |  |
| Item 🖌                                                            | Fee 🕈                                       |        |  |
| Background Check Application                                      | \$22.00                                     | Delete |  |
| Credit Card Fee                                                   | \$0.44 Save for Later                       |        |  |
| Total                                                             | \$22.44                                     |        |  |
|                                                                   | Submit & Pay                                | /      |  |
|                                                                   | V I'm not a robot                           | 2      |  |

## 21. Complete Order Acknowledgement.

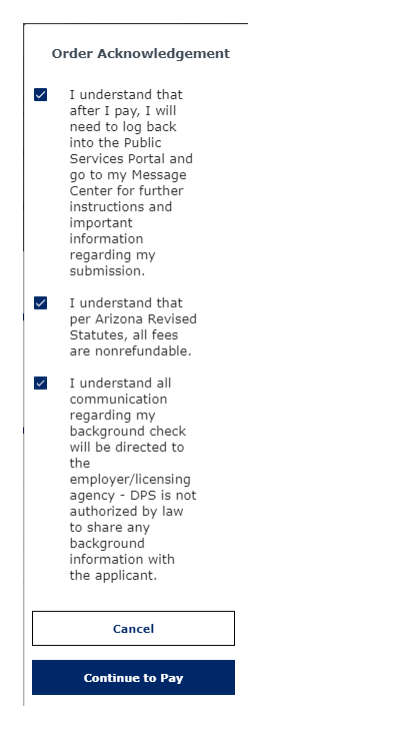

22. You will be redirected to the payment information page. Enter credit card information and submit.

|                              | Payment I                                                                                         | nformation                                                                                                    |  |
|------------------------------|---------------------------------------------------------------------------------------------------|----------------------------------------------------------------------------------------------------|--|
| ECKOUT - PAYMENT INFORMATION |                                                                                                   |                                                                                                    |  |
| "First Name                  |                                                                                                   | "Last Name                                                                                                    |  |
| 'Billing Address             |                                                                                                   | Billing Address 2                                                                                                    |  |
| City                         |                                                                                                   | *State                                                                                                    |  |
|                              |                                                                                                   | Click to Select                                                                                                    |  |
| Zip                          |                                                                                                   | • Email                                                                                                    |  |
| Phone Number                 |                                                                                                   |                                                                                                    |  |
| Credit Card Number           | Credit Cards issued by a foreign bank or entity<br>security measures. As an alternative, please u | y are not an acceptable form of payment due to the system's inability to confirm<br>ise a secured or prepaid Credit Card issued by a US entity or bank. |  |
| Month Vear                   | *CVV/CSV                                                                                          |                                                                                                    |  |
|                              |                                                                                                   |                                                                                                    |  |

- 23. You will be redirected to confirm the payment information. Click on Authorize button.
- 24. Confirmation receipt screen will appear. Click on Download receipt button and Print copy for records with the required authorization #. Then click on Continue button.

|   | Receipt                                                                                                    |   |
|---|----------------------------------------------------------------------------------------------------|---|
|   | Thank you for your payment. Your payment was successful.<br>Do not close this window. Click the "Continue" button to return to the Agency application.                                                                                                    |   |
| ı | YOUR PAYMENT IS COMPLETE                                                                                                    | ( |
|   | Payment is complete. Print this receipt for your records.<br>Your authorization number is a second and a second and the second and the second an |   |
|   | Download receipt                                                                                                    |   |
|   | BILLING INFORMATION                                                                                                    |   |
|   | <u>^</u>                                                                                                    |   |

 $\sim$ 

25. After you make payment, you will receive a "Reference Number" from DPS. Please make sure you retain this reference number. This number will begin with the letter A and follow with numeric digits. It will also be at the bottom of your receipt.

٩,

26. After you receive the Reference Number, you will then navigate to <u>https://fieldprintarizona.com</u> and click on the 'Schedule Appointment' button.

| Arizona's L<br>Livescan N                                                       | argest<br>etwork                  |
|---------------------------------------------------------------------------------|-----------------------------------|
| For Individuals                                                                 |                                   |
| Electronically schedule an appointment located Livescan sites across the state. | with one of our many conveniently |
| Schedule Appointment                                                            | I have already scheduled          |

27. If you have already created an account on the Fieldprint site, log in. If not, select "Sign Up"

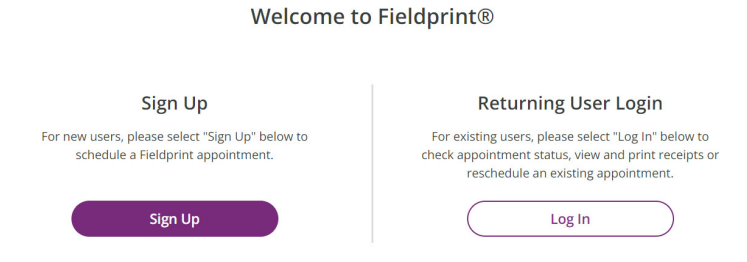

28. Once you have created an account and logged in, scroll down to the "Don't have a 'Fingerprint Code' section, Applicant Processing and select 'Continue with this Reason'

| Reason                                                                                                    |                                                                                                    |                                                              |
|----------------------------------------------------------------------------------------------------|----------------------------------------------------------------------------------------------------|--------------------------------------------------------------|
| Continue with Fieldprint Cod<br>A Reason Code or Fieldprint Code is r                                                           | e<br>equired to continue. If you don't have a Reason Co                                                                                                    | de or Fieldprint Code,                                       |
| please contact the employer or organ<br>Fieldprint Code in the Fieldprint Code                                                  | ization that sent you to this website. Otherwise, er<br>box below.                                                                                                 | nter your Reason Code or                                     |
| If you do not have a Fieldprint Code, l<br>the reason your fingerprinting appoir<br>pre-populated list by clicking "Continu     | eave this cell blank, scroll down to "Don't have a Fi<br>itment is required. You may also scroll further and<br>Je with this Reason."                              | eldprint Code?" and enter<br>select a reason from a          |
| Fieldprint Code                                                                                                    |                                                                                                    |                                                              |
| Continue with Fieldprint Co                                                                                                    | ode                                                                                                    |                                                              |
| Don't have a Fieldprint Code?                                                                                                   | ?                                                                                                    |                                                              |
| • Notice<br>If you were not issued a Fieldprint<br>fingerprinted in the blank cell belo<br>the reason for your fingerprinting i | Code by your employer/agency, please enter the r<br>w or select a reason from the list of potential optio<br>request or it is not listed, please contact your empl | ea on you are being<br>ns lf you do not know<br>oy r/agency. |
| 4 Total Reasons Available                                                                                                    | Search Reasons for Fingerprint                                                                                                    |                                                              |
| Applicant Processing                                                                                                    | Continue wit                                                                                                    | h this Reason                                                |
| Fingerprints will be submitted to th<br>background check for employment                                                         | e Arizona Department of Public Safety for your fin<br>or licensure.                                                                                                | gerprint-based                                               |
|                                                                                                    |                                                                                                    |                                                              |

29. Enter in the Reference Number you obtained from DPS in the Reference Number Field, enter in your last name and date of birth and select continue.

| Data Collection        | Arizona Demographics       |       |   |     |   |      |     |
|------------------------|----------------------------|-------|---|-----|---|------|-----|
| O Arizona Demographics | submission of your prints. |       |   |     |   |      | the |
| Personal Information   | ★— Required Fields         |       |   |     |   |      |     |
|                        | Reference Number* ⑦        |       |   |     |   |      |     |
| O Demographics         | Lact Name *                |       |   |     |   |      |     |
| O Employer             | Last Name                  |       |   |     |   |      |     |
|                        | Date Of Birth *            | Month | ~ | Day | ~ | Year | ~   |
|                        |                            |       |   |     |   |      |     |

30. After validating info above, enter your personal info/demographic info, create your appointment, pay the Fieldprint fee only and applicant will receive their confirmation of the appointment.